# WEB部屋止め・WEB申込システムの ご案内

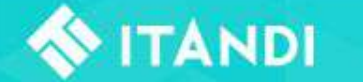

株式会社クルーズ

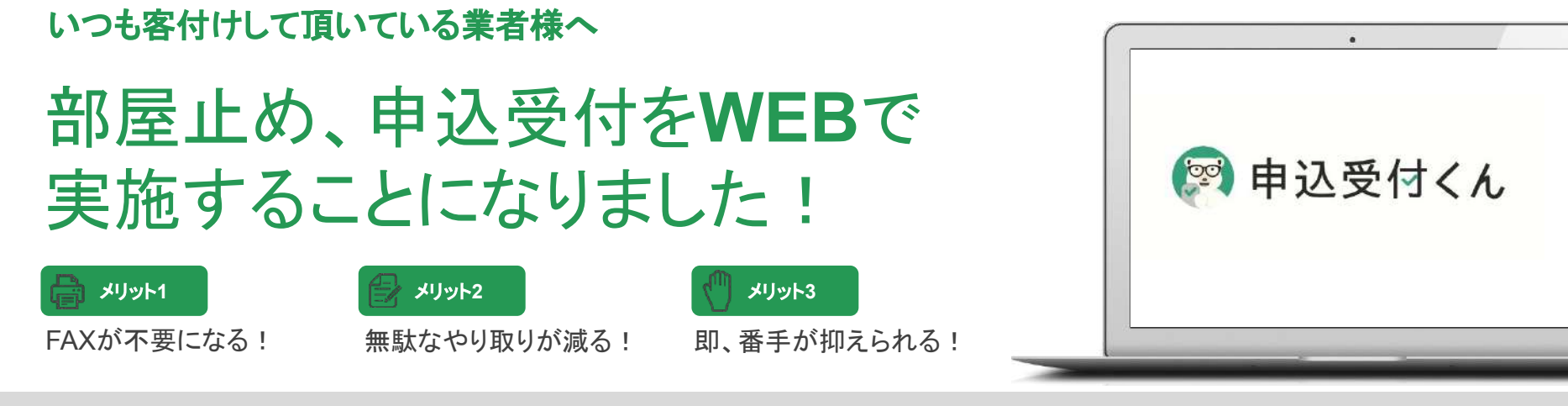

WEB申込受付申請の流れ

STEP 1 ログイン

#### STEP 2 物件検索

#### STEP 3 部屋止め、Web申込

|                                                                                                    | ITANDIBB | 0.0864 - 8.04644 Base Base 2.<br>                                                                                                    | CRESS         Elsence           CRESS         ALSEN           CRESS         ALSEN |
|----------------------------------------------------------------------------------------------------|----------|----------------------------------------------------------------------------------------------------|-----------------------------------------------------------------------------------|
| RABYTA<br>Understand<br>Restand<br>Rest |          | 0         0         0         0         0         0         0         0         0         0         0         0         0         0         0         0         0         0         0         0         0         0         0         0         0         0         0         0         0         0         0         0         0         0         0         0         0         0         0         0         0         0         0         0         0         0         0         0         0         0         0         0         0         0         0         0         0         0         0         0         0         0         0         0         0         0         0         0         0         0         0         0         0         0         0         0         0         0         0         0         0         0         0         0         0         0         0         0         0         0         0         0         0         0         0         0         0         0         0         0         0         0         0         0         0         0         0 |                                                                                   |
|                                                                                                    |          | 以由建治止而至の毛綱                                                                                                    | WEB申込 (2)<br>場件詳細 (2)                                                             |

WEB部屋止め、WEB申込受付方法の問合せ イタンジ株式会社 TEL:03-6441-3954 住所:東京都港区六本木三丁 印番1号 住友不動産六本木グランドタワー40階

物件に関する問合せ

**FANDI** 

株式会社クルーズ TEL:052-321-3331 住所:名古屋市中区富士見町3番7号

### WEB部屋止め、WEB申込の流れ

#### 【ステップ1】アカウント作成、ログイン

- □ ログイン用コードの発行
- □ ログイン情報登録、2回目以降のログイン方法
- □ 申込管理画面の確認

#### 【ステップ2】物件の部屋止め~申込

- □ 物件選択
- □ 部屋止め
- □ 申込(プラン選択、フォーム送信)

#### 【ステップ3】申込進捗管理、コミュニケーション

- □ 申込進捗ステータスと、主な業務について
- □ 通知機能について

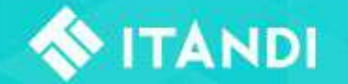

### 1. 「ITANDI BB」ページでログインコード発行

「ITANDI BB」とWebで検索し、サイトを開きます

ITANDI BB 0012

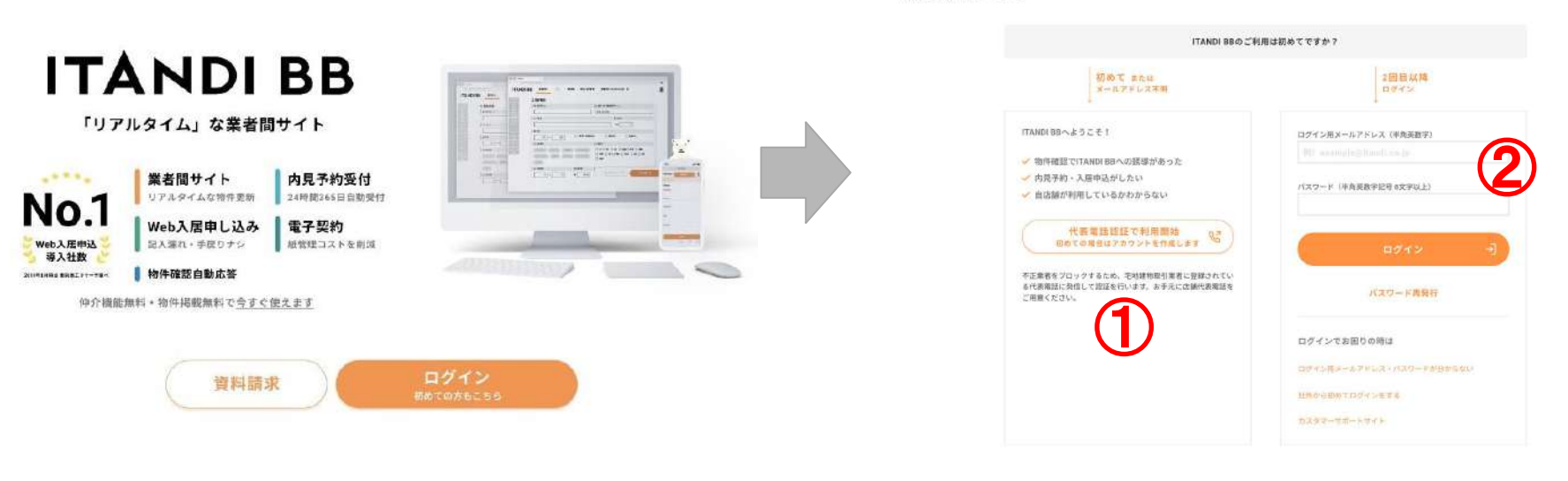

①店舗の代表電話から「050-3187-8232」に電話すると 6桁のログインコードを電話口で取得できます。 初回登録完了!

①で取得したログインコードを画面の指定箇所に入力するとログインできます。

22回目以降はその際に登録したメールアドレス・パスワードを使用します

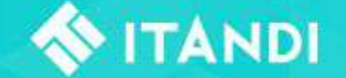

### 2. 申込管理画面へのログイン確認

画面左上の「申込管理」から申込管理画面へ遷移できることを、ご確認下さい。

(ログイン画面が表示された場合、2-1. で設定したログイン情報と同じIDでログインできます。)

| ITANDI BB                                              | 仲介会社<br>メニュー | 物件検索                              | 内見管理        | 申込管理 |       |
|--------------------------------------------------------|--------------|-----------------------------------|-------------|------|-------|
|                                                        | Q 賃貸物        | 件検索                               | Q 売買物件検     | 索    |       |
| <ul> <li>市区町村の指定</li> <li>駅・路線</li> <li>幣件名</li> </ul> | I            | ♥ 市区町村                            | 0           |      |       |
|                                                        |              | ② 物件名                             |             |      |       |
| 専有画話・禁年数<br>構造・所在器<br>管理会社名<br>フリーワード                  |              | 株式会社グ                             | <b>ル</b> ーズ |      |       |
| ラック -<br>テレビ・ネット<br>バス・トイレ巻<br>ガス                      |              | <ul> <li>賃料</li> <li>万</li> </ul> | 円~          | 万円   | □ 管理費 |

以上で、事前準備は完了です。 次章からは実際にお部屋が決まった後の流れをご説明します。

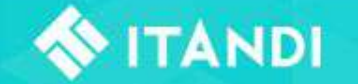

# 【ステップ2】 物件の部屋止め~申込

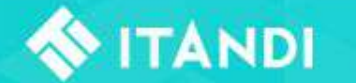

### 1. お申込物件の選択

物件一覧画面では、募集中の物件を掲載しております。

物件検索、WEB上で部屋止め、申込の手続きが可能です。

(こちらに掲載されていない物件は既に募集を終了しております。)

| -                                                                                                    |                                                                                           |                                                                              |                                                                              |                                             |      |                                                         |
|----------------------------------------------------------------------------------------------------|-------------------------------------------------------------------------------------------|------------------------------------------------------------------------------|------------------------------------------------------------------------------|---------------------------------------------|------|---------------------------------------------------------|
| ● 市区町村 ⑦                                                                                                    |                                                                                           |                                                                              | 日 路線・                                                                        | 駅(複数選択可                                     | ) () |                                                         |
|                                                                                                    |                                                                                           |                                                                              | 路線・                                                                          | 駅を選択                                        |      |                                                         |
|                                                                                                    |                                                                                           |                                                                              | *! 徒歩                                                                        |                                             |      |                                                         |
| 株式会社クループ                                                                                                    | 4                                                                                         |                                                                              | 徒歩                                                                           | 分                                           |      |                                                         |
| 0 賃料                                                                                                    |                                                                                           |                                                                              |                                                                              | 2                                           |      |                                                         |
|                                                                                                    |                                                                                           |                                                                              |                                                                              |                                             |      |                                                         |
|                                                                                                    |                                                                                           |                                                                              |                                                                              |                                             |      |                                                         |
| ri                                                                                                    | r i                                                                                       | 门碑油甜                                                                         | . ###31 2.                                                                   | □ 動◆か                                       |      | □ *A*N                                                  |
| · · · · · · ·                                                                                                    | 1                                                                                         |                                                                              | . ####:1 2                                                                   | 🗖 ቹትፉታል                                     |      | ☐ <b>#&amp;+</b> >I.                                    |
| · 1                                                                                                    | rī                                                                                        | [7] 碎细数                                                                      | . ####:1 2                                                                   | ☐ #b&+>1                                    |      | 🗂 ዛ ልቀን ፤ .                                             |
| ſi                                                                                                    | r i                                                                                       | ☐ ¢\$a⊞#\$                                                                   |                                                                              | [ <sup></sup> ] ≌b&+>।                      |      | ☐ <b>₩&amp;+</b> >।.                                    |
| ○ 新業 個マンション                                                                                                    | rī                                                                                        | C) 05±88 85                                                                  |                                                                              | [7] ₩8-Φ+>1                                 |      | ГТ +1 AA +>> I .                                        |
| و بینی اور اور اور اور اور اور اور اور اور اور                                                                                                    | EL O DESE                                                                                 |                                                                              |                                                                              | □ \$6\$\$+\$1                               |      | <ul> <li>・・・・・・・・・・・・・・・・・・・・・・・・・・・・・・・・・・・・</li></ul> |
| <ul> <li>● 新潮 (国マンション)</li> <li>▲ (以上)のの</li> <li>● 神奈川県 横浜市</li> <li>➡ JR根岸線 桜木町 徒歩ない</li> </ul>                                                                                                    | <u> </u> <u> </u> <u> </u> <u> </u> <u> </u> <u> </u> <u> </u> <u> </u> <u> </u> <u> </u> | C                                                                            | - ## ##55:1 3.                                                               |                                             |      | <ul> <li>・・・・・・・・・・・・・・・・・・・・・・・・・・・・・・・・・・・・</li></ul> |
| <ul> <li>● 新潮 (コマンション)</li> <li>● 神奈川県 横浜市</li> <li>➡ JR根岸線 桜木町 徒歩で)</li> </ul>                                                                                                    | <u> 日</u> 8階建<br>京急本線日ノ出町 徒歩-^^<br>募集状況                                                   | ☐ 045amm 255<br>RC 芭 2011年3月 築 [<br>邕科<br>manumentation                      | - ## ###5:1 1.                                                               | □ #6-☆++1<br>問取り                            | AD   | <ul> <li>・・・・・・・・・・・・・・・・・・・・・・・・・・・・・・・・・・・・</li></ul> |
| <ul> <li>● 新名</li> <li>● 和奈川県 横浜市</li> <li>● 神奈川県 横浜市</li> <li>● JR根岸線 桜木町 徒歩(***)</li> </ul>                                                                                                    | ①18 附建<br>京急本線 日ノ出町 徒歩-^^<br>募集状況                                                         | <ul> <li>C 台 2011年3月 築 [<br/>首将<br/>管理費/共益費</li> </ul>                       | - ++ ++ (万): 1 ユ<br>日 株式会社<br>敷金/礼金/保证金                                      | 「                                           | AD   | <ul> <li>・・・・・・・・・・・・・・・・・・・・・・・・・・・・・・・・・・・・</li></ul> |
| <ul> <li>● 新進</li> <li>▲ マンション</li> <li>▲ マンション</li></ul> | 日 8 隔建<br>京急本線 日ノ出町 徒歩・^^<br>募集状況                                                         | <ul> <li>RC 首 2011年3月 築 [</li></ul>                                          | - ++ ++ #55:1 3.<br>()<br>()<br>()<br>()<br>()<br>()<br>()<br>()<br>()<br>() | □ <b>西山今</b> ++ 1<br>商取り<br>専有面積<br>20.20mi | AD   | <ul> <li>・・・・・・・・・・・・・・・・・・・・・・・・・・・・・・・・・・・・</li></ul> |
| <ul> <li>● 新潮 (図マンション)</li> <li>● 神奈川県 横浜市</li> <li>● 引尽根岸線 桜木町 徒歩い)</li> </ul>                                                                                                    | <u> 日</u> 8 階建<br>京急本線 日ノ出町 徒歩<br>募集状況<br>募集中                                             | <ul> <li>RC 芭 2011年3月 築 [<br/>管理費,供益者</li> <li>8.3 万円<br/>2千円 / ・</li> </ul> | - ++ ++ ##51 2.<br>日 株式会社<br>敷金/礼金/保証金<br>創 なし<br>()<br>1 ク月                 | 前取り<br>専有面積<br>20.20mi<br>1K                | AD   | <ul> <li>・・・・・・・・・・・・・・・・・・・・・・・・・・・・・・・・・・・・</li></ul> |

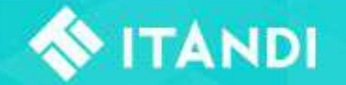

2. 部屋止め

担当者様の情報を入力し「

前頁の「 『 」を押すと、部屋止め手続き画面に進みます。

現時点での番手、1番手の場合はその期限も表示されます。

部屋止め申請をする」を押すと部屋止め手続き完了です。

| 7ルーズ_テスト 707 の部屋止め<br>在部屋止め申請をいただくと1番手 で部屋止めをすることができます。<br>屋止めの有効期間は 06月04日 21:08 ~ 06月05日 12:00 となります。                                                                                                    | クルーズ_テス                                                                                   | ト707の部屋止めが完了しました                                                                           |
|----------------------------------------------------------------------------------------------------|-------------------------------------------------------------------------------------------|--------------------------------------------------------------------------------------------|
| 屋止めに当たって担当者様のお名前と連絡先を入力してください。                                                                                                    |                                                                                           | 1                                                                                          |
| 担当者情報                                                                                                    | 有効期間                                                                                      | 06月04日 21:24 ~ 06月05日 12:00<br>※ 有効期間を過ぎると自動でキャンヤルとなります。                                   |
|                                                                                                    |                                                                                           |                                                                                            |
| 例」イダンジー本的                                                                                                    |                                                                                           |                                                                                            |
| 例)イダンジ 太郎<br>会社 (又は担当店舗の)電話番号 ※ 03-1234-1234の形式で入力してください 363                                                                                                    |                                                                                           |                                                                                            |
| <ul> <li>例J イタンジ 太郎</li> <li>会社(又は担当店舗の)電話番号 ※ 03-1234-1234の形式で入力してください ※3</li> <li>090-0000-9</li> <li>担当者様携帯電話番号 ※ 090-1234-1234の形式で入力してください</li> </ul>                                                                 | ※部屋止め                                                                                     | 期限について(2020年6月1日現在)                                                                        |
| <ul> <li>例J イタンジ 太郎</li> <li>会社(又は担当店舗の)電話番号 ※ 03-1234-1234の形式で入力してください 参図</li> <li>090-0000-9</li> <li>担当者様携帯電話番号 ※ 090-1234-1234の形式で入力してください</li> <li>例) 090-1234-1234</li> </ul>                                       | ※部屋止め<br>期限は以下                                                                            | 期限について(2020年6月1日現在)<br>の様に設定されております。                                                       |
| <ul> <li>例J イタンジ 太郎</li> <li>会社(又は担当店舗の)電話番号 ※ 03-1234-1234の形式で入力してください →3</li> <li>090-0000-9</li> <li>担当者様携帯電話番号 ※ 090-1234-1234の形式で入力してください</li> <li>例) 090-1234-1234</li> <li>備考(任意でお伝えすることあれば交渉など)</li> </ul>        | ※部屋止め<br>期限は以下<br>1番手 : 部                                                                 | 期限について(2020年6月1日現在)<br>の様に設定されております。<br>『屋止め申請日時~翌日12時                                     |
| <ul> <li>例J イダンジ 太郎</li> <li>会社 (又は担当店舗の) 電話番号 ※ 03-1234-1234の形式で入力してください 10-33</li> <li>090-0000-9</li> <li>担当者様携帯電話番号 ※ 090-1234-1234の形式で入力してください</li> <li>例J 090-1234-1234</li> <li>備考 (任意でお伝えすることあれば 交渉など)</li> </ul> | ※部屋止め<br>期限は以下<br>1番手 :部<br>2番手以降:                                                        | 期限について(2020年6月1日現在)<br>の様に設定されております。<br>8屋止め申請日時〜翌日12時<br>1番手になった日時〜翌日12時                  |
| <ul> <li>例J イタンジ 太郎</li> <li>会社 (又は担当店舗の) 電話番号 ※ 03-1234-1234の形式で入力してください 砂酒</li> <li>090-0000-9</li> <li>担当者様携帯電話番号 ※ 090-1234-1234の形式で入力してください</li> <li>例J 090-1234-1234</li> <li>備考 (任意でお伝えすることあれば 交渉など)</li> </ul>    | <ul> <li>※部屋止め</li> <li>期限は以下</li> <li>1番手 : 部</li> <li>2番手以降:</li> <li>2番手から1</li> </ul> | 期限について(2020年6月1日現在)<br>の様に設定されております。<br>8屋止め申請日時〜翌日12時<br>1番手になった日時〜翌日12時<br>番手に繰り上がった時のみ、 |

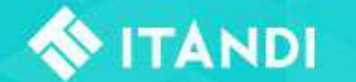

#### 3-1. 申込(部屋止めの引継ぎ)

前頁の「 🛛 🖉 📍 」を押すと、申込手続き画面に進みます。

部屋止めをしていた場合、必ずその部屋止めデータをこの画面で引き継いでください。

新規申込を行った場合、申込をしても番手が最後尾に設定されます。

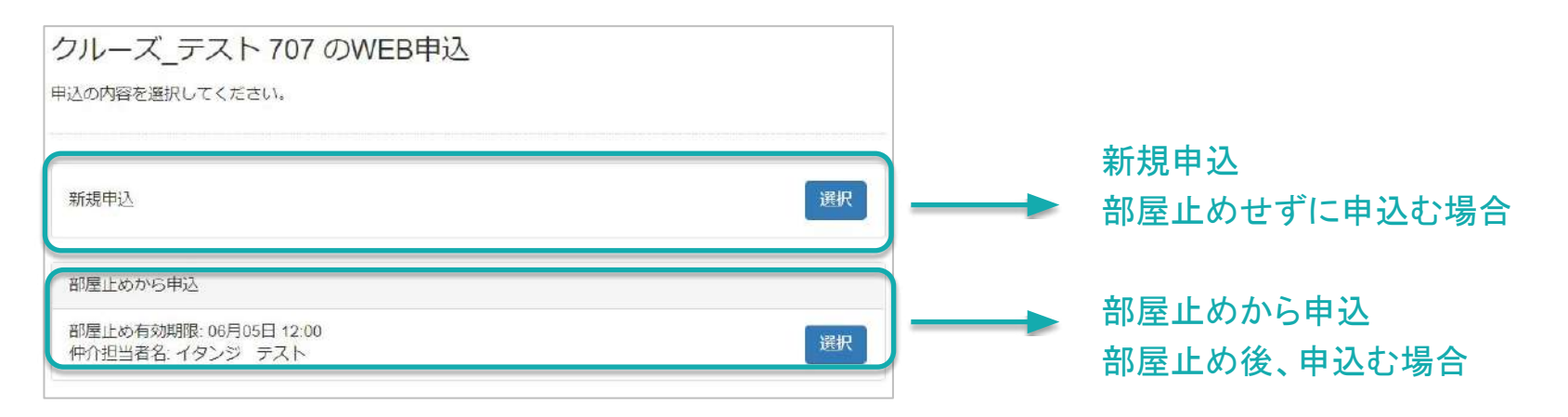

誤って、他仲介業者様のデータを引き継がないようご注意 ください。トラブルの原因となります。

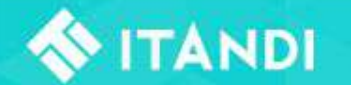

3-2. 申込(プラン選択)

1. 個人、または法人を選択

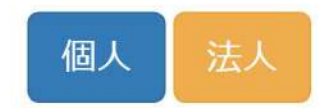

2. 申込プラン(保証会社)を選択

※選択した物件により、表示される 保証会社、プランは異なります。

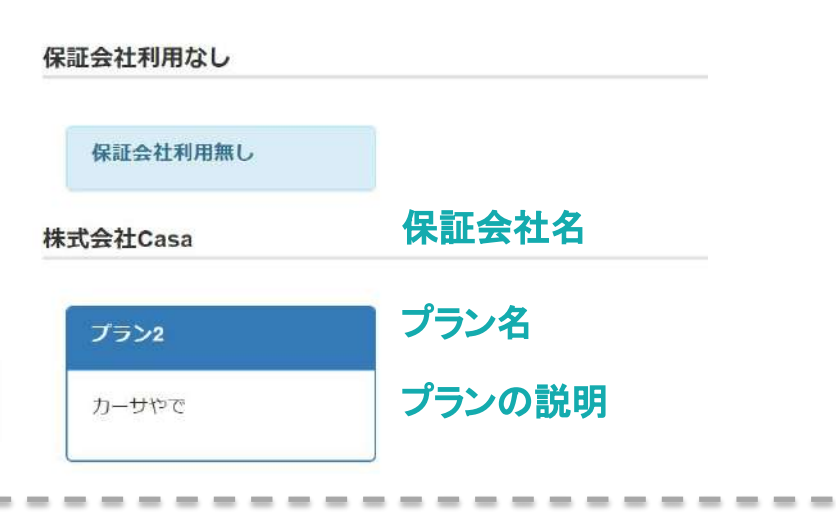

選択するプランが分からない場合は 直接管理会社様にお問い合わせください。

4. 仲介会社様のご担当者入力
 ※入力情報は全て管理会社に届きます。
 ※入力したe-mailアドレスに
 各通知メールが届きます。
 ※備考には申込時に伝える必要があることをご記載ください。

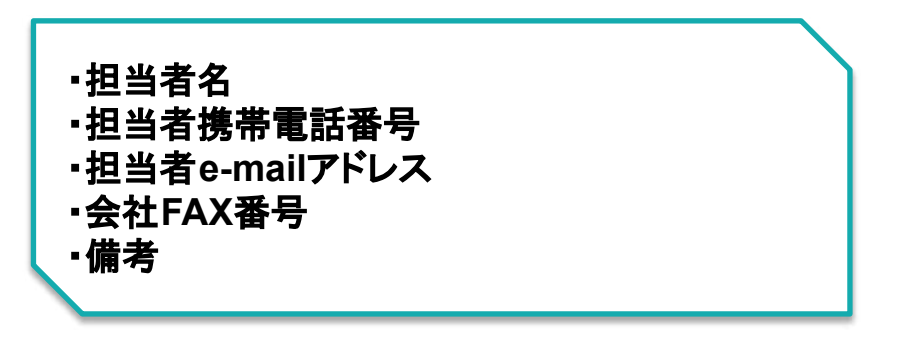

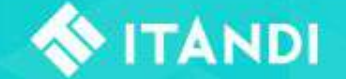

#### 3-3.申込フォームの送信、着確

1. 入居希望者様へ申込フォーム送信 FLA名のメールアドレス Sample@itandi.co.jpl 送信する

 フォーム入力後、送信完了時にメール通知 管理画面上で内容確認 ※次章以降参照

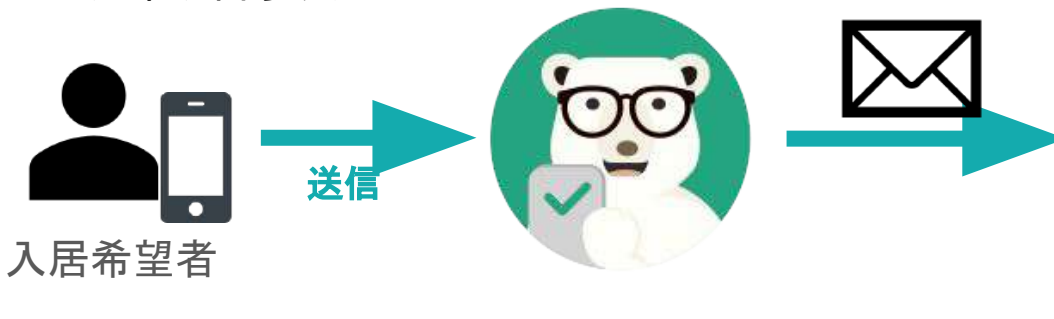

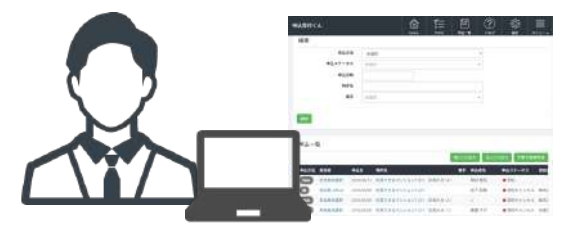

仲介会社

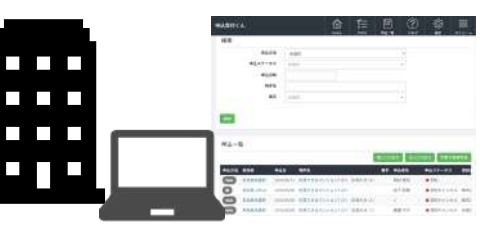

管理会社

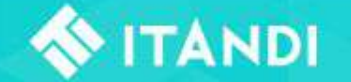

### (補足)入居希望者が直接申込できない場合

入居希望者様が法人、代行会社、もしくは「携帯電話をもっていない」等で 直接申込むことができない場合、仲介担当者様でもお申込を入れることが可能です。 ※個人情報の取り扱いには十分ご注意ください。

※必ず申込人の代理申込に対して承諾を得てください。

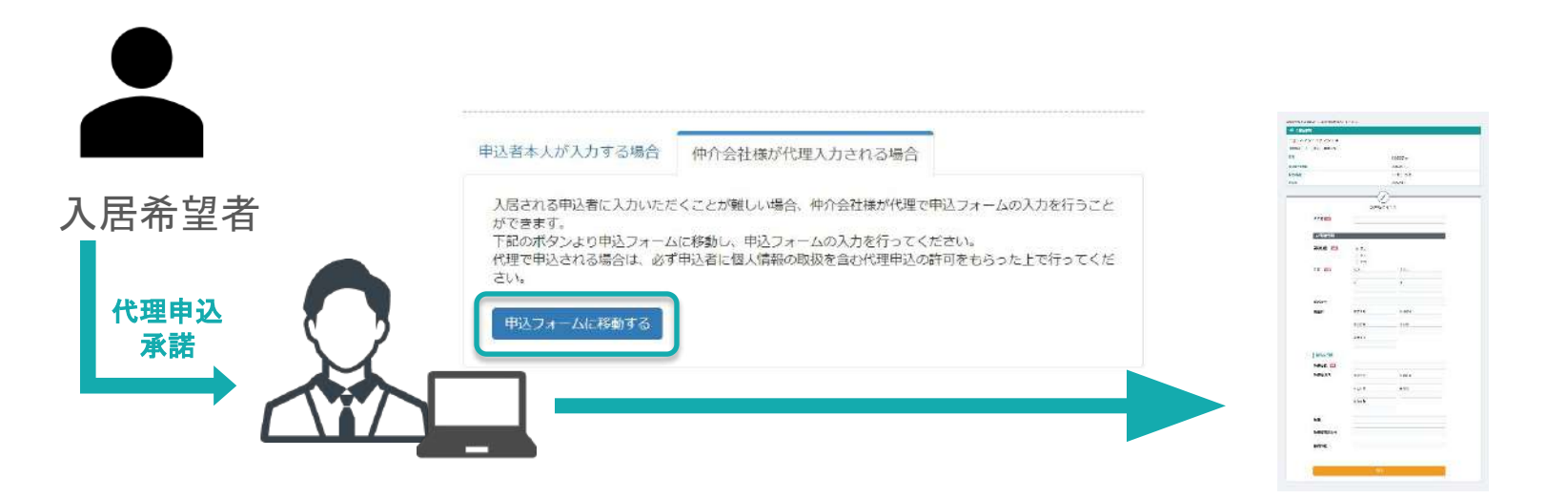

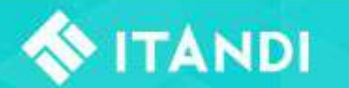

# 【ステップ3】 申込進捗管理、コミュニケーション

1. 申込進捗ステータスと主な業務

2. 申込~審査開始待ち

3. 審查開始~審查完了

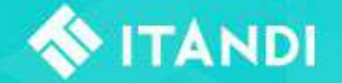

申込進捗ステータスと、主な業務

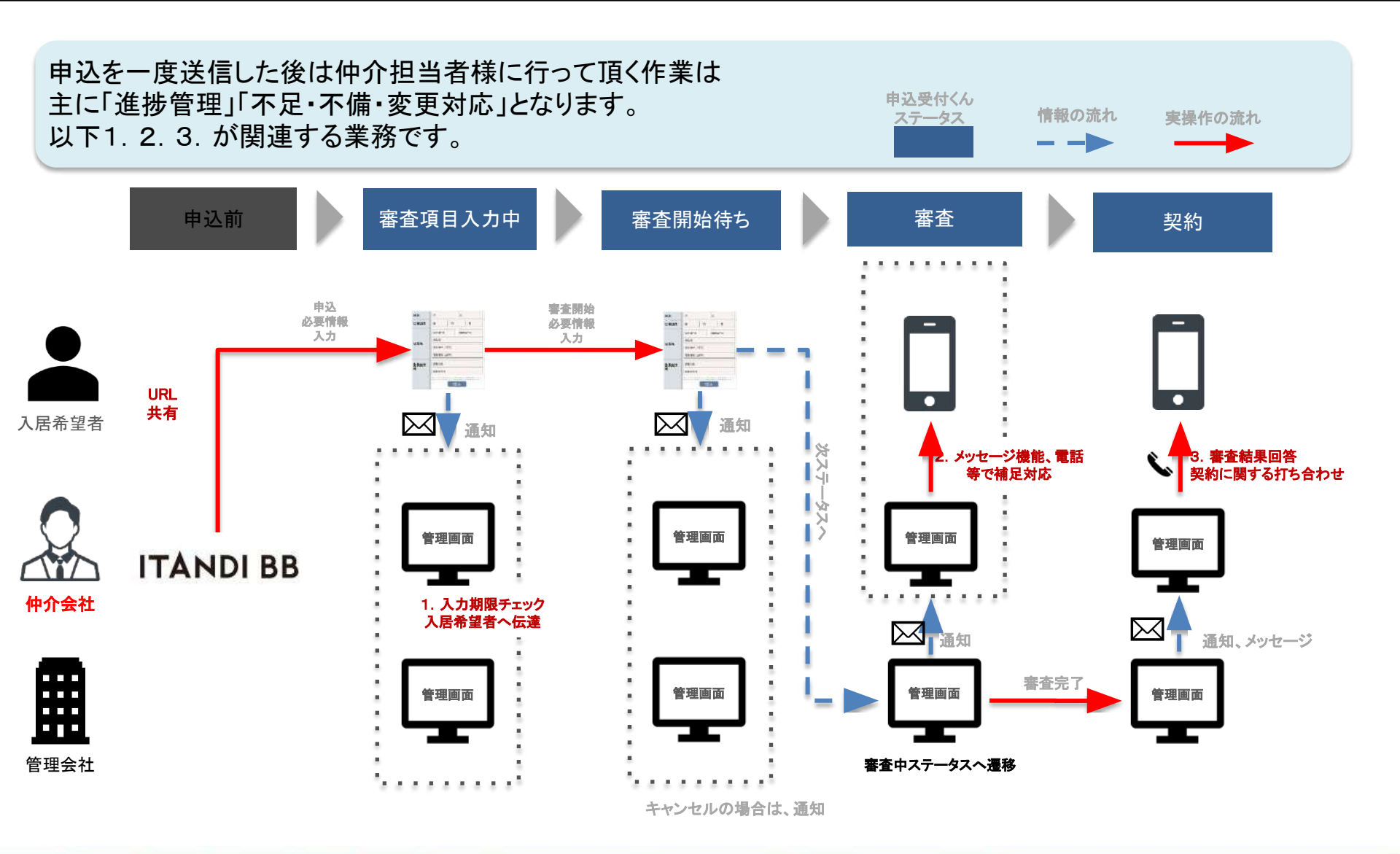

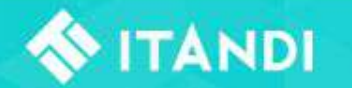

# 【ステップ3-1】 申込~審査開始待ち

- 1. 申込の各ステータスと番手の管理
- 2. 通知メールの確認と本申込期限の管理
- 3. 申込完了

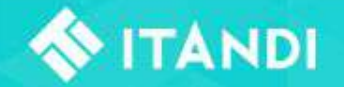

#### 申込~審査開始待ちまで

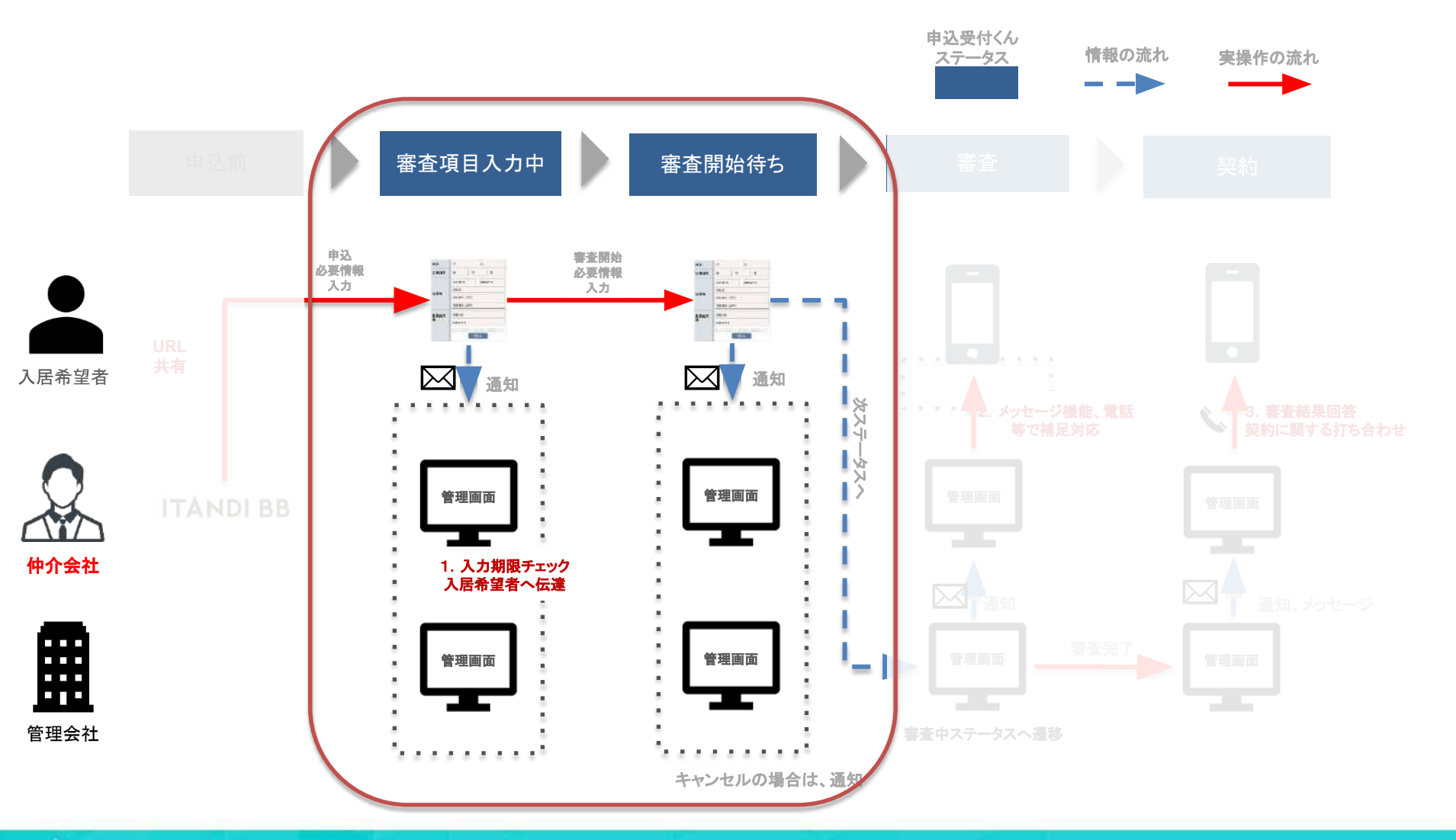

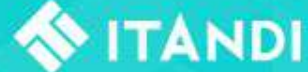

### 申込~審査開始までの業務(申込~審査開始期限の管理)

1. 申込情報が到着したら担当者にメール通知

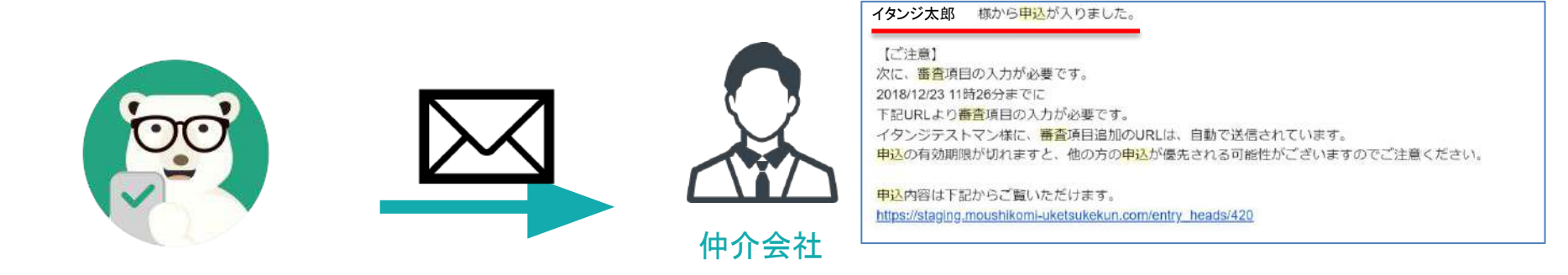

2. メールに記載された指定期限までに申込を完了するよう 入居希望者に伝達

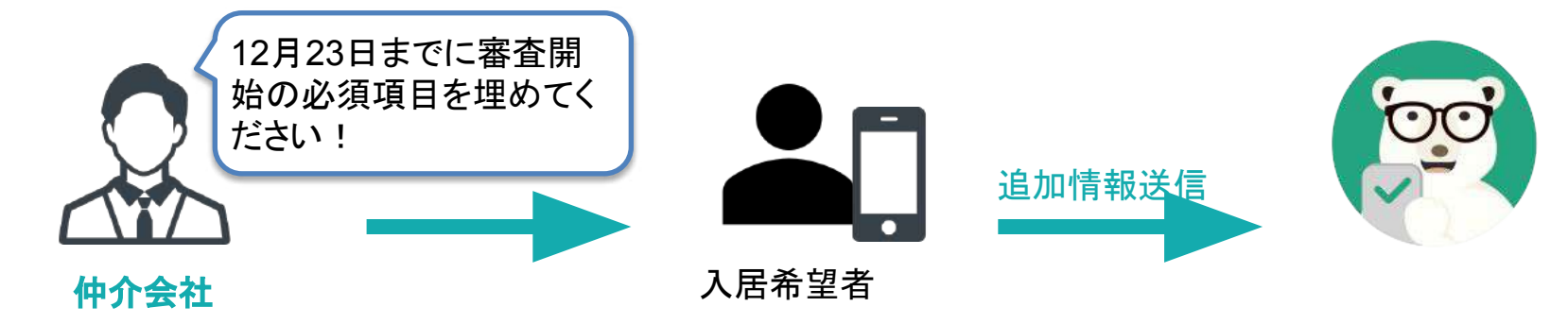

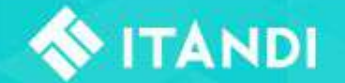

申込完了

申込管理画面、及び申込通知メールで管理会社が申込を受け付けたことを ご確認下さい。

■申込管理画面→「申込一覧」
 ※「審査項目入力中」:申込は受領してますが、まだ審査開始できない状態です。
 ※「審査開始待ち」:全ての必須項目が埋まり、管理会社の審査開始待ち状態です。

| Web | 2018/12/26 | 内見できるマンション7 201            | 4 | テスト申込者 大坂        | ● 審査項目入力中 |
|-----|------------|----------------------------|---|------------------|-----------|
| Web | 2018/12/26 | ベーシック賃貸マンション6 102 (お知らせ:1) | 6 | iwashita testman | ■ 審査開始待ち  |

■申込通知メール

※申込者様が申込をした状況に合わせて通知メールが送られます。

| □ ☆ 申込受付くん | 貴社のお客様が申込を完了し、審査開始待ちに移行しました - この度は… | 12/26/18 |
|------------|-------------------------------------|----------|
| □☆ 申込受付くん  | 貴社のお客様が、グローバル・テスト2101へ、1番手で申込を入れま   | 12/21/18 |

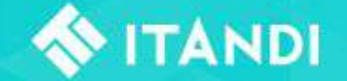

## 【ステップ3-2】 審査開始~審査完了

- 1. 審査開始通知の受信
- 2. 各変更対応(保証会社、保証人有無、不備)
- 3. 審査通過、審査お断り

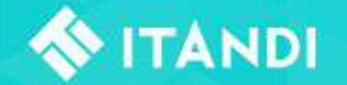

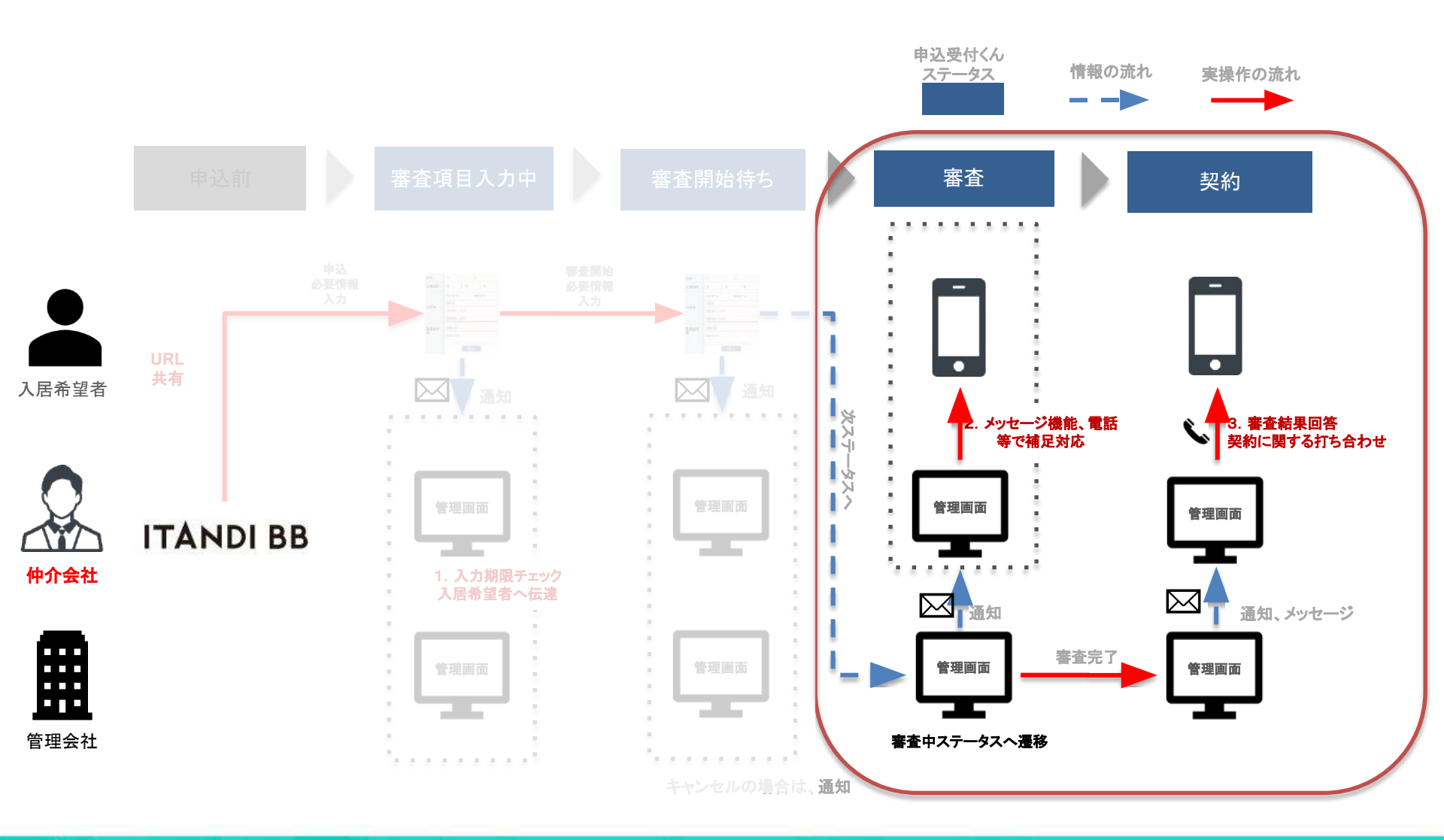

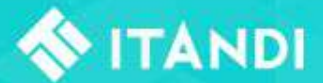

#### 1. 審査開始通知の受信

申込完了同様に、審査開始についても 管理画面、及びメール通知にて 確認することができます。

■申込管理画面→「申込一覧」

※「審査」:審査開始した申込はこのステータスのみ表示されます。

| Web | 2019/01/08 | 内見できるマンション6201 | 5 | テスト イタンジ | ■ 審査 |  |
|-----|------------|----------------|---|----------|------|--|
|     |            |                |   |          |      |  |

■通知メール

※審査開始した旨をメールで通知します。

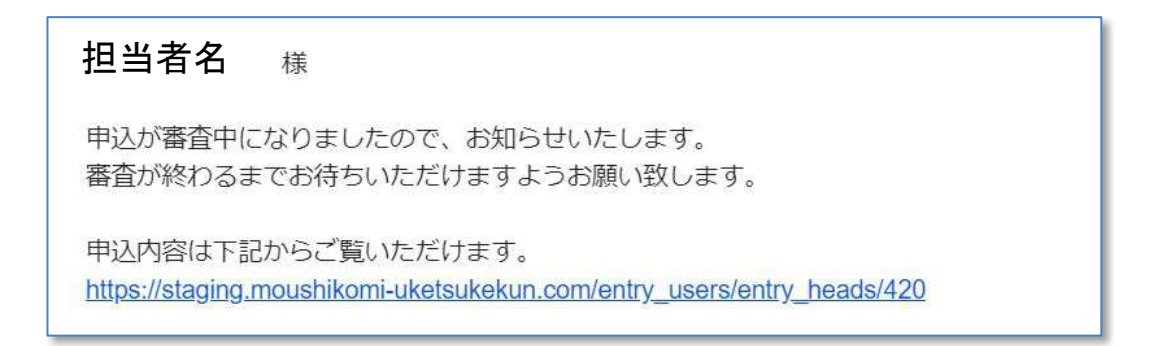

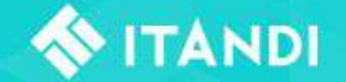

#### 2-1. 各変更対応(保証会社、保証人有無、不備)

申込受付くんは「**仲介会社と管理会社」、「仲介会社と申込者**」の間でメッセージをリアルタイムにやりとりができます。管理会社との連絡はこのメッセージで対応すると大変便利です。 ※ファイル添付も可能です。

仲介会社 管理画面TOP > アラート

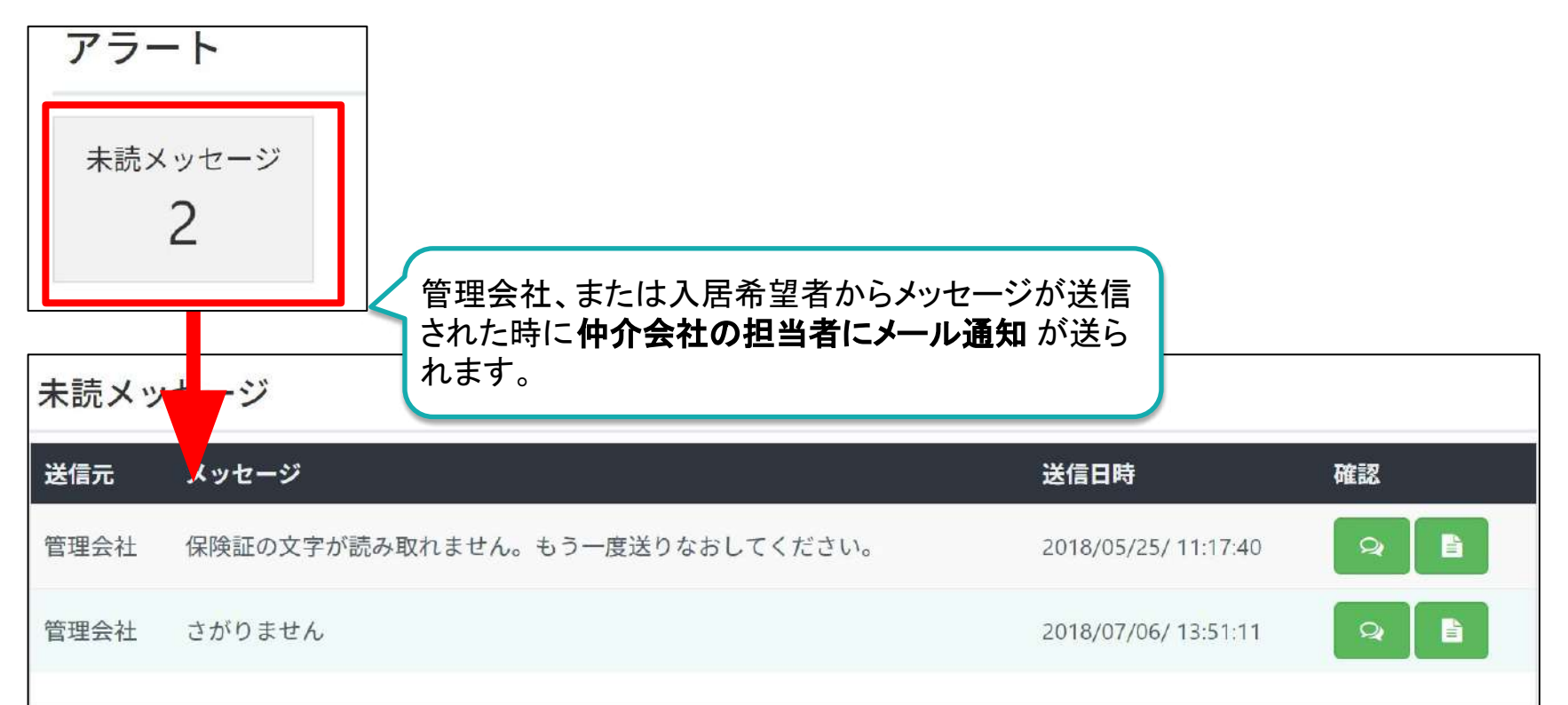

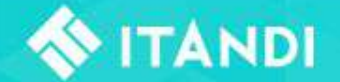

2-2. 各変更対応全体の流れ

各変更をする必要が発生した場合、管理会社の操作によって仲介担当者様へ変更依頼の通知メールが 届きます。このメールは入居希望者にも送られます。仲介会社様からもアナウンスをお願いします。

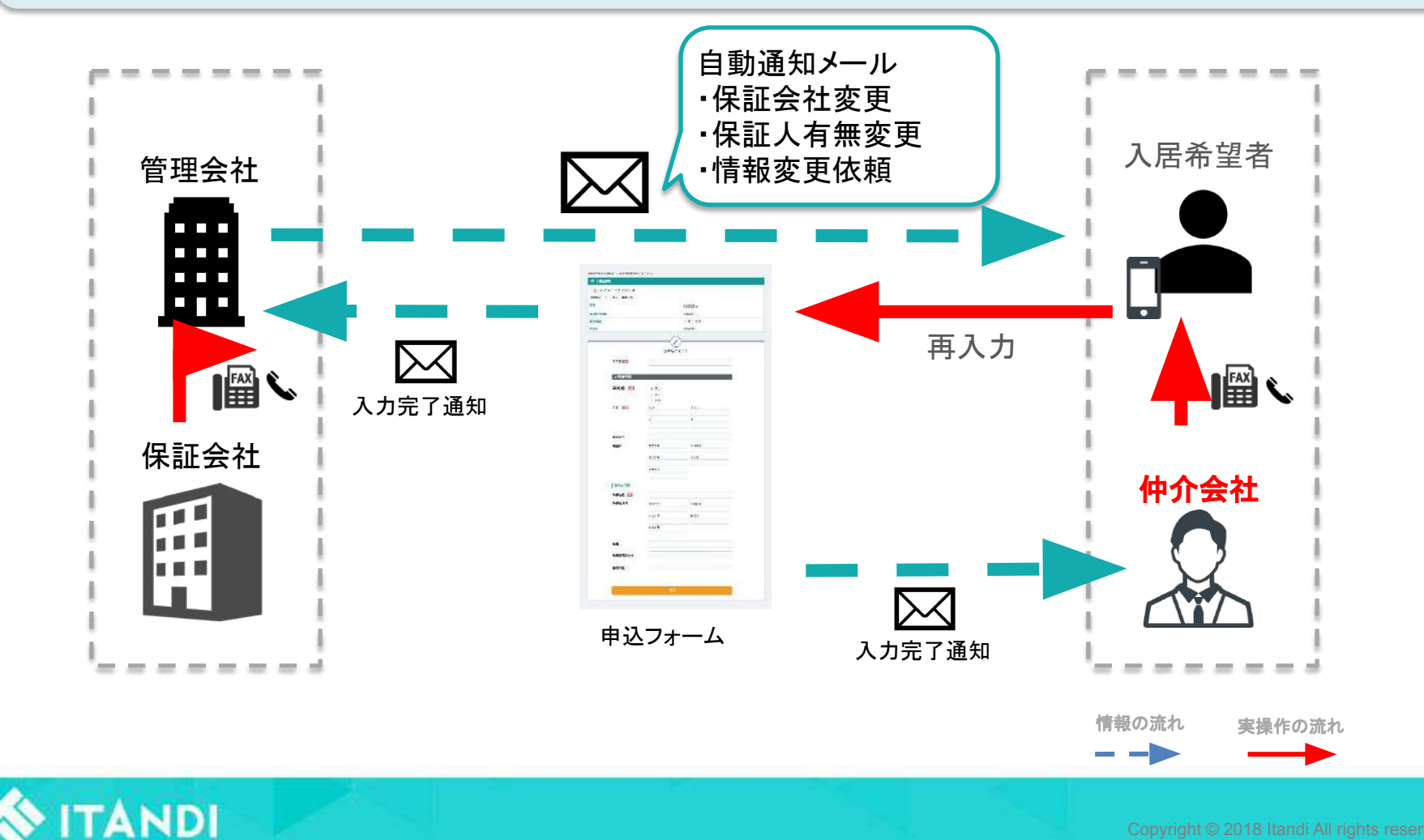

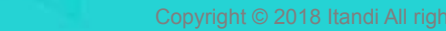

#### 3-1. 審查完了(審查NG)

審査が「管理会社によるお断り」、「申込者によるキャンセル」どちらも管理会社側で処理が必要です。 キャンセル処理が発生した場合は、仲介したご担当者様のみに自動通知メールが送信されます。 入居希望者様には仲介ご担当者様より直接ご連絡をお願い致します。

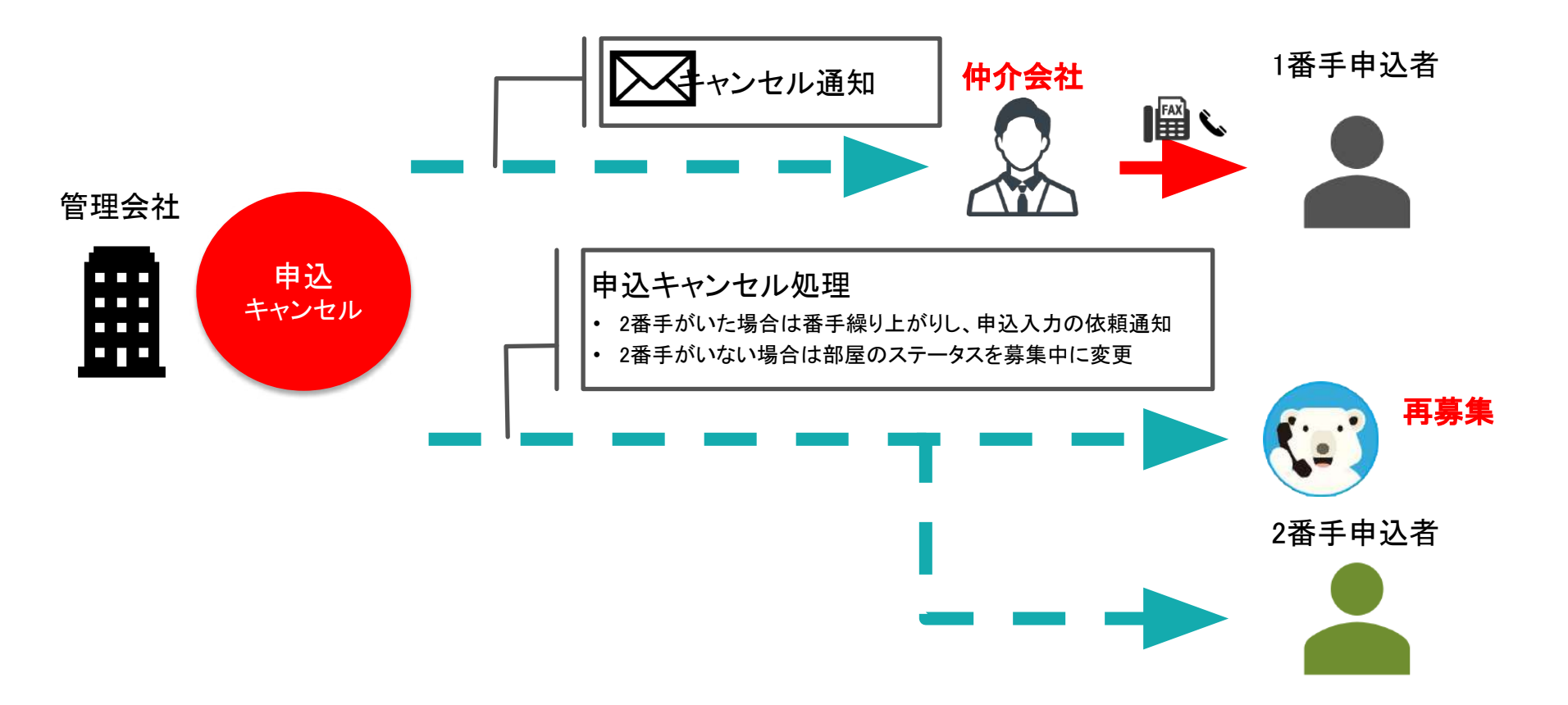

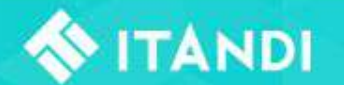

3-2. 審査完了(審査OK)

全ての審査が完了すると、仲介ご担当者様、入居希望者共にメールで通知されます。 管理会社の設定により、契約までに数種類の通知メールが送信されます。 審査完了後は、管理会社様からのご連絡に従い速やかに契約手続きをお進めください。

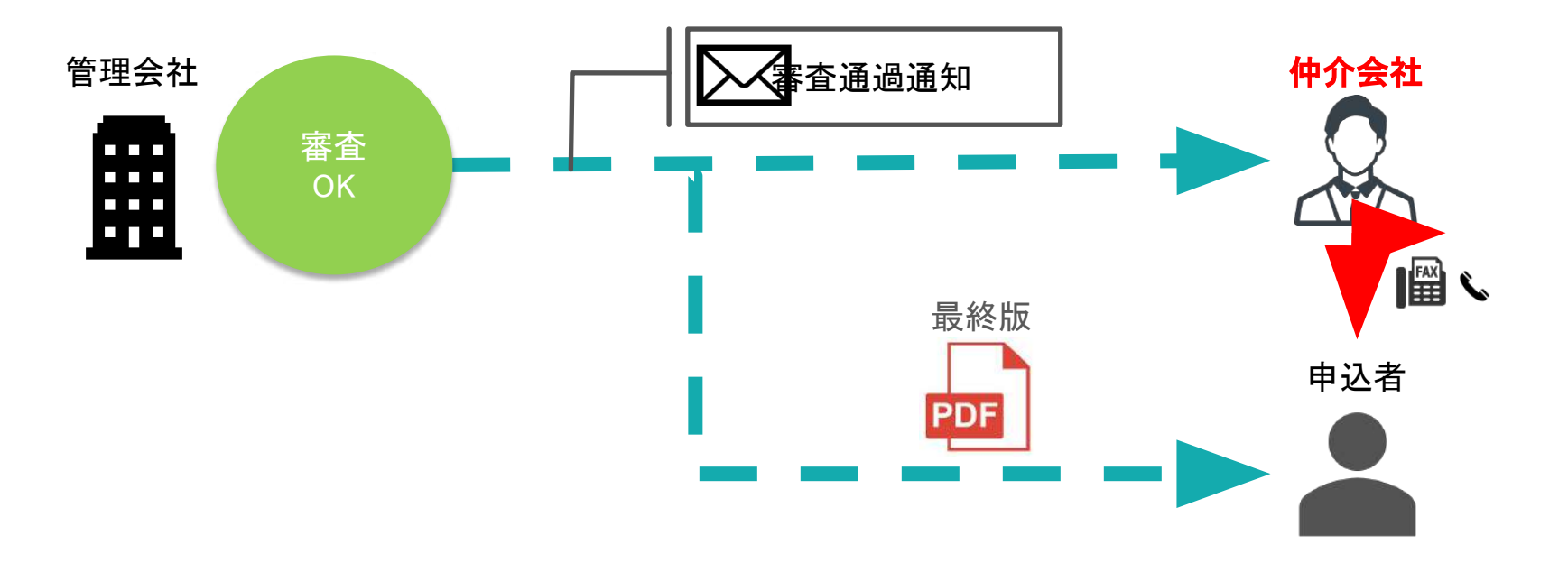

以上で申込受付くんを利用した入居申込手続きは終了です。 おつかれまでした。

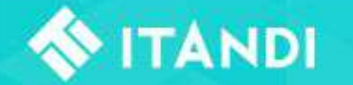